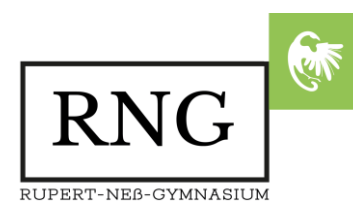

## FORUMSVERANSTALTUNGEN AM RNG MIT WONDER.ME

Wir haben für Sie eine Plattform zum Austausch vorbereitet. Dort können Sie sich über die verschiedenen Profile, bei der Schulleitung, der Beratungslehrerin und vielen mehr informieren. Dazu klicken Sie folgenden Link an oder kopieren Sie diesen in die Adresszeile des Browsers

https://www.wonder.me/r?id=38a3f2ed-adfc-4f5b-82f7-0874f54f6c50

Sobald die Webseite geladen ist gehen Sie nach folgender Anleitung vor:

1. Als Erstes werden die zu speichernden Cookies abgefragt, diese wählen Sie entsprechenden aus und beenden diese Vorgang mit **Accept All** oder **Save & Close**.

| You're about to join room: Rupert-Neß-Gymnasium -<br>Informationsveranstaltung |                                                                                                    |  |
|--------------------------------------------------------------------------------|----------------------------------------------------------------------------------------------------|--|
|                                                                                | This website uses cookies                                                                                                    |  |
| This websit<br>Find out n                                                      | e uses cookies to improve user experience. Please choose your preferred cookie settings below.<br>nore about our cookie policy in our private policies accessible through the details section. Read<br>more |  |
| ा हा                                                                           |                                                                                                    |  |
|                                                                                | SHOW DETAILS                                                                                                    |  |
|                                                                                | Learn More                                                                                                    |  |

2. Im nächsten Schritt werden Sie darum gebeten, Ihre Kamera (falls vorhanden) und Ihr Mikrofon zu aktivieren. Dazu gehen Sie auf **Enable camera und microphone**. Ohne Mikrofon könnten Sie mit niemand sprechen.

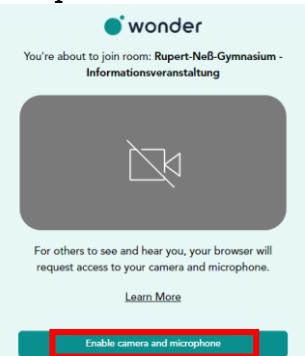

3. Jetzt erscheint im Browser die Nachfrage, ob wonder.me die Kamera und das Mikrofon verwenden darf. Bestätigen Sie die Anfrage mit **Zulassen**.

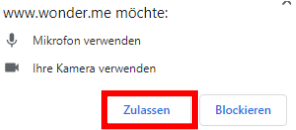

4. Nun fragt die Webseite nach Ihrem Namen (hier im Bsp. Rupert Ness) und falls Sie eine Kamera zur Verfügung gestellt haben, wird auch ein Profilbild gemacht. Beenden Sie den Vorgang mit **Next**.

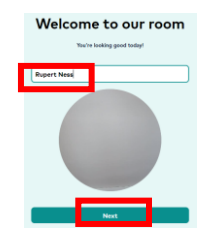

## Rupert-Neß-Gymnasium

Jahnstraße 25 | 88239 Wangen im Allgäu | Tel.: +49 (0) 7522 / 97843-3 | info@rng-wangen.de

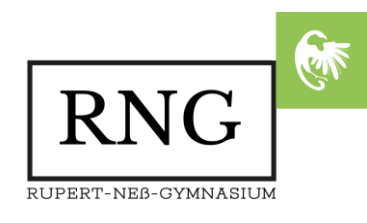

- 5. Nun können Sie sich Ihr Profil abschließend anschauen und bestätigen dieses mit **Next**.
- 6. Jetzt wird Ihnen ein Testsound vorgespielt, den Sie bei erfolgreichem Abschluss mit **Yes** bestätigen können. Ebenso wird Ihr Mikrofon überprüft, auch diesen Vorgang bestätigen Sie nach erfolgreichem Abschluss mit **Yes**.

| Can you hear this<br>sound? | Is your microphone<br>working?<br>The volume bar displays the measured audio level. Say<br>something to check your microphone. |
|-----------------------------|----------------------------------------------------------------------------------------------------|
| ► 0:04/0:04 • • :           |                                                                                                    |
|                             | No                                                                                                    |
| No es                       | Choose a different microphone                                                                                                  |

7. Nun werden Sie in das Austauschforum eingelassen. Der Zoom ist dabei auf Maximal gestellt, ändern Sie diesen sofort mit dem Regler links oben auf -.

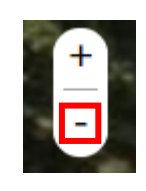

8. Jetzt können Sie Ihren Avatar (Punkt mit Ihrem Bild) mit Hilfe der Maus bewegen. Wenn Sie in die Nähe einer Person kommen, dann kommen Sie in den **Circle** (Gesprächskreis) und können sich mit diesen Personen unterhalten.